| M Inbox (23) - ramosc@tcnj.edu - × 🔃 The College of New Jersey - Cal | × Contingent Workers - H ×                 | Sign In × SR D                       | etail × 🖸 Existing Al          | bsences - Time and AIX Add a Contingent | Worker - Ora × + | - 6 ×                  |
|----------------------------------------------------------------------|--------------------------------------------|--------------------------------------|--------------------------------|-----------------------------------------|------------------|------------------------|
| ← → C @ ○ A == https://edm                                           | m-test.fa.us2.oraclecloud.com/hcmUI/faces, | /FuseOverview?fnd=%252FWEB-INF%252Fo | racle%252Fapps%252Fhcm%252Femp | ማ ☆ Q Search                            |                  | ☺ 🛓 📫                  |
| M Inbox (12) - ramosc@t_ 🔺 Log in with Atlassian a_ 🛛 https://edm    | n-dev1.fa 🖸 https://edrm-dev1.fa 👋 I       | New Tab 🧧 Your session has succ      |                                |                                         |                  | C Other Bookmarks      |
| 🔔 Refreshed from PROD on 19 Jun 2022.                                |                                            |                                      |                                |                                         |                  |                        |
| = TCNJ Cloud                                                         |                                            |                                      |                                |                                         |                  | 습 쇼 묜 우 🐵              |
| Add a Contingent Worker                                              |                                            |                                      |                                |                                         | c                | ontinue <u>C</u> ancel |
|                                                                      |                                            |                                      |                                |                                         |                  |                        |
|                                                                      |                                            | What info do you                     | want to manage?                |                                         |                  |                        |
|                                                                      | Communication Info                         | Addresses                            | Legislative Info               | Citizenship Info                        |                  |                        |
|                                                                      | Passport Info                              | Driver's Licenses                    | Visas and Permits              | Family and Emergency     Contacts       |                  |                        |
|                                                                      | Assign Managers                            | Work Relationship Info               | Payroll Details                | Salary                                  |                  |                        |
|                                                                      | Compensation                               | Add Direct Reports                   | Comments and Attachments       |                                         |                  |                        |
|                                                                      |                                            |                                      |                                |                                         |                  |                        |
|                                                                      |                                            |                                      |                                |                                         |                  |                        |
|                                                                      |                                            |                                      |                                |                                         |                  |                        |
|                                                                      |                                            |                                      |                                |                                         |                  |                        |
|                                                                      |                                            |                                      |                                |                                         |                  |                        |
|                                                                      |                                            |                                      |                                |                                         |                  |                        |

|                                                                      | di Marti, Castlanet Walter, U             |                                      | _                               |                                           |                      |
|----------------------------------------------------------------------|-------------------------------------------|--------------------------------------|---------------------------------|-------------------------------------------|----------------------|
| M Inbox (23) - ramosc@tcnj.edu - X 😰 The College of New Jersey - Cal | X Supra Contingent Workers - H X          | Sign In × SR                         | Detail X 🖸 Existing A           | bsences - Time and AIX Q Add a Contingent | Worker-Ora × + - Ø × |
| ← → C @ O A == https://edm                                           | m-test.fa.us2.oraclecloud.com/hcmUI/faces | s/FuseOverview?fnd=%252FWEB-INF%252F | oracle%252Fapps%252Fhcm%252Femp | aons 🔂 Q. Search                          | ⊠ 🛃 📫                |
| M Inbox (12) - ramosc@t 🛦 Log in with Atlassian a 💽 https://edm      | n-dev1.fa 🔄 https://edrm-dev1.fa 👹        | New Tab 🧧 Your session has succ      |                                 |                                           | C Other Bookmarks    |
| Refreshed from PROD on 19 Jun 2022.                                  |                                           |                                      |                                 |                                           |                      |
|                                                                      |                                           |                                      |                                 |                                           |                      |
| Add a Contingent Worker                                              |                                           |                                      |                                 |                                           | Continue Cancel      |
|                                                                      |                                           |                                      |                                 |                                           |                      |
|                                                                      |                                           | What info do you                     | want to manage?                 |                                           | 5                    |
|                                                                      | Communication Info                        | Addresses                            | Legislative Info                | Citizenship Info                          | la la                |
|                                                                      | Passport Info                             | Driver's Licenses                    | Uisas and Permits               | Family and Emergency<br>Contacts          | ]                    |
|                                                                      | Assign Managers                           | Work Relationship Info               | Payroll Details                 | Salary                                    | ]                    |
|                                                                      | Compensation                              | Add Direct Reports                   | Comments and Attachments        |                                           |                      |
|                                                                      |                                           |                                      |                                 |                                           |                      |
|                                                                      |                                           |                                      |                                 |                                           |                      |
|                                                                      |                                           |                                      |                                 |                                           |                      |
|                                                                      |                                           |                                      |                                 |                                           |                      |
|                                                                      |                                           |                                      |                                 |                                           |                      |

| M Inbox (23) - ramosc@tcnj.edu - × 🛛 🗵 The College of New Jer             | ey - Cali X Sign In                                                                                              | × SR Detail                                                                       | × 💽 Existing Absences - Time and                                   | Add a Contingent Worker - | 010 × + | - a ×      |
|---------------------------------------------------------------------------|----------------------------------------------------------------------------------------------------|-----------------------------------------------------------------------------------|--------------------------------------------------------------------|---------------------------|---------|------------|
| ← → C @ ○ A == http<br>M Inbox (12) - remosc@t_ A Log in with Atlassian a | s://edrm-test.fa.us2.oradecloud.com/hcmUl/faces/FuseOverview?fno<br>ss://edrm-dev1.fa                            | d=%252FWEB-INF%252Foracle%252Fap;                                                 | s%252Fhcm%252Femp 90% 🏠 Q                                          | Search                    |         | ☑          |
| = TCNJ Cracle                                                             |                                                                                                    |                                                                                   |                                                                    |                           | C       | ] ☆ ᄆ 수 🚳  |
| Add a Contingent Worker                                                   |                                                                                                    |                                                                                   |                                                                    |                           | Sub     | <u>mit</u> |
|                                                                           | When and Why  When is the contingent worker start date?  Ox0227022  Tegal Employer  The College of New Jersey  V | *What's the way<br>Add Contingen<br>Wity are you ad<br>Estect a value<br>Continge | to add a costingent worker?<br>Worker<br>ding a costingent worker? | y<br>y                    |         |            |
|                                                                           | (2) Personal Details                                                                                             | X & G                                                                             |                                                                    |                           |         |            |
|                                                                           | 3 Communication Info                                                                                             |                                                                                   |                                                                    |                           |         |            |
|                                                                           | (4) Addresses                                                                                                    |                                                                                   |                                                                    |                           |         |            |
|                                                                           | (5) Employment Details                                                                                           |                                                                                   |                                                                    |                           |         |            |
|                                                                           | Assign Managers                                                                                                  |                                                                                   |                                                                    |                           |         |            |
|                                                                           | (7) Work Relationship Info                                                                                       |                                                                                   |                                                                    |                           |         | ~          |

| Personal Details                         |        |                    |   |       |
|------------------------------------------|--------|--------------------|---|-------|
| Personal Details                         |        |                    |   |       |
| Person Number<br>Generated automatically |        |                    |   |       |
| *Last Name                               |        | Middle Name        |   |       |
| Mouse                                    |        |                    |   |       |
| *First Name                              |        | Honors             |   |       |
| Mickey                                   |        |                    |   |       |
| Title                                    |        | Preferred Name     |   |       |
| Select a value                           | ~      |                    |   |       |
| Prefix                                   |        | Previous Last Name |   |       |
|                                          |        |                    |   |       |
| Suffix                                   |        |                    |   |       |
|                                          |        |                    |   |       |
| Gender                                   |        | *Date of Birth     |   |       |
| Select a value                           | $\sim$ | 09/20/1971         | ŝ |       |
| tional Identifiers                       |        |                    |   | + Add |
| Country                                  |        | National ID Type   |   |       |
| United States                            | ~      | Select a value     | ~ |       |
|                                          |        |                    |   |       |

| ① When and Why                 | 🖉 Edit |
|--------------------------------|--------|
| Personal Details               | 🖉 Edit |
| 3 Communication Info           |        |
| Phones Country United States 1 | + Add  |
| Type Select a value            | TAU    |
| Continge Mg*                   |        |
| (4) Addresses                  |        |
| 5 Employment Details           |        |
| Assign Managers                |        |
| 7 Work Relationship Info       |        |

|                      |        |               | 1.50  |
|----------------------|--------|---------------|-------|
| 9 Communication Info |        |               | ₩ EOR |
| Addresses            |        |               |       |
|                      |        |               |       |
| *Country             |        | *ZIP Code     | ×     |
| United States        | -      | 08648 ~       |       |
| Туре                 |        | *City         |       |
| Home Address         | $\sim$ | Lawrenceville |       |
| *Address Line 1      |        | *State        |       |
| 123 Mocking Bird     |        | NJ            |       |
| Address Line 2       |        | *County       |       |
|                      |        | Mercer ~      |       |
| Address Line 3       |        |               |       |
|                      |        |               |       |
|                      |        |               |       |
|                      |        | Continue      |       |
|                      |        | ьż            |       |

| M Inbox (12) - ramosc@t 👗 Log in with Al    | tlassian a 🔄 https://edrm-dev1.fa 🤤 https://edrm-dev1.fa. | . 🤘 New Tab 🧧 Your session has succ 🗋 Oth       | her Bookmarks |
|---------------------------------------------|-----------------------------------------------------------|-------------------------------------------------|---------------|
| Edit Employment: Ad                         | ld Contingent Worker                                      | Review Save Submit Cancel                       |               |
| Assignment: C303719 ©                       |                                                           |                                                 |               |
| Action /                                    | Add Contingent Worker                                     | Effective Start Date 06/23/2022 ( 1 of 1 )      |               |
| Action Reason                               |                                                           | Effective End Date                              |               |
| Assignment Details                          |                                                           |                                                 |               |
|                                             |                                                           | 0                                               |               |
|                                             |                                                           |                                                 |               |
| Assignment Number                           | C303719                                                   | *Assignment Status   Active - No Payrol ~       |               |
| *Person Type                                | Contingent Worke ~                                        | Primary Yes                                     |               |
| "Business Unit                              | TCNJ ~                                                    | Projected Lind Date 12/31/2022 E                |               |
| 🖌 Job Details (2)                           |                                                           |                                                 |               |
| Position                                    | Pooled Cont School of Nursir 🗸                            | End Time                                        |               |
| *Synchronize from Position                  | Ves v                                                     | Basis for Seniority Calculation Days            |               |
| dol                                         | Pooled                                                    | 🖙 Work Measure Details                          |               |
| Assignment Name                             | C303719                                                   | ACA Eligibility ~                               |               |
| Grade Ladder                                | ~                                                         | ACA Full Time                                   |               |
| Grade                                       | × 10                                                      | Limited Nonassessment Period 🛛 🗸                |               |
|                                             | Include in Grade Step Progression                         | Measurement Period Start Date mm/dd/yyyy fr     |               |
| Department                                  | Dean of Nursing Health & Exercise Science                 | Measurement Period End Date mm/dd/yyyy 0        |               |
| *Reporting Establishment                    | The College of New Jerse 🗸                                | Administrative Period Start Date mmm/dd/yyyy 06 |               |
| Location                                    | Trenton Hall - Nursing 🗸 🛱                                | Administrative Period End Date mm//d////        |               |
| Working at Home                             | No ~                                                      | Stability Period Start Date mm//dd/yyyy 06      |               |
| Assignment Category<br>Regular or Temporary | Contingent worker<br>Temporary                            | Stability Period End Date mm//d////             |               |
| Full Time or Part Time                      | Part time                                                 | Safe Harbor Override                            |               |
| Working as a Manager                        | No ~                                                      | Affordable HRA Offered 🗌                        |               |
| Hourly Paid or Salaried                     | ~                                                         | HRA Affordability ZIP Code Primary Residence V  |               |
|                                             |                                                           |                                                 |               |

## **Adding a Contingent Worker**

## Initiating a New Contingent Worker

- HCM  $\rightarrow$  Client groups  $\rightarrow$  Add a contingent worker (left-hand side)
- Click the following
  - Communication info
  - Address
  - Assign managers
  - Work relationship info
  - Payroll details
  - Click "continue"
- 1. When and why
  - Select date -- current date
  - Legal employer -- TCNJ
  - What's the way to add -- Add contingent worker
  - Why are you adding -- (N/A)
- 2. Personal Details
  - Insert appropriate information
  - 3. Communication info
    - N/A
- 4. Address
  - Country -- US
  - Type -- Home address
  - Address Line 1 --
  - Zip code --
  - State --
  - County --
- 5. Employment details
  - Assignment Status -- No Payroll
  - Person type -- contingent
  - Project end date --
  - Job -- (select department)
- 6. Assign Managers
  - Insert manager
- 7. Work relationship info
  - N/A
- 8. Payroll Details
  - N/A -- because they are not getting paid

## Go to Employee Record

- Go to HCM Homepage  $\rightarrow$  type in name  $\rightarrow$  select candidate
- Click "Edit"  $\rightarrow$  Add contingent worker  $\rightarrow$  OK
  - $\circ$  Type in Position  $\rightarrow$  select appropriate position
    - Must type in "Pooled Cont.."
    - Job -- Contingent worker